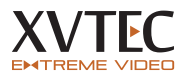

## QUICK INSTALLATION GUIDE

Follow the instructions in this guide in order to quickly prepare your XVC-HEVC for operation. NOTE: For additional procedures and information refer to the XVC-HEVC Encoder User Guide.

## Product overview

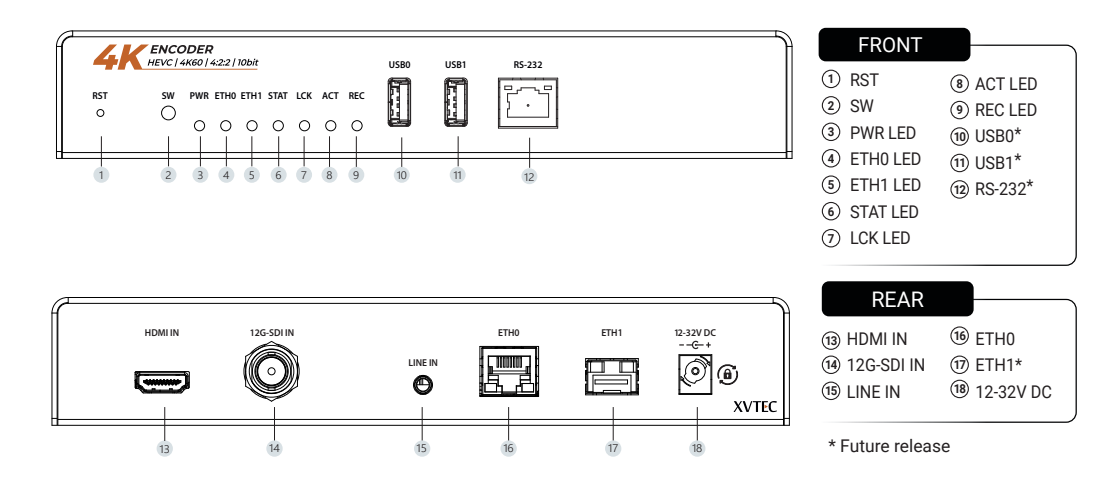

## Check kit contents

- XVC-HEVC encoder
- Power supply, international cable kit
- ► Four rubber feet pads
- Warranty + EULA

## Power & connect

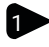

• Connect the video source to the HDMI or SDI input (optional).

Connect the host PC to the ETH0 port using a CAT5 LAN cable - either directly or via a switching hub (network switch).

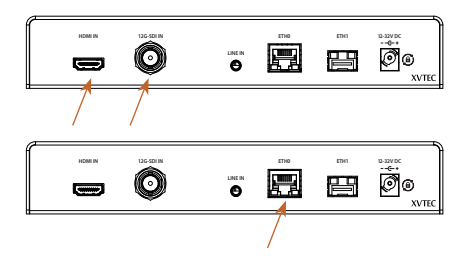

Turn system's power ON by connecting the power supply to the input power connector (Note, the power supply is provided with a locking connector. To lock, plug in the connector and turn it clock wise).

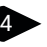

3

Download and install the XVTEC managment tool from:

http://www.xvtec.com/support/downloads on a Windows-based OS.

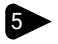

Execute the XVTEC Management Tool. The application discovers the devices in your network and displays them as a list. You may need to disable Windows Firewall to enable discovery.

Find the row in the table associated with your encoder. Right-click on the row and select "Set IP", the Set Device IP dialog box appears. Select "Static" or "DHCP" IP configuration. If "Static" is selected, enter the encoder's IP Address, Subnet Mask, and Default Gateway settings. Click Apply to save the new settings.

To access and configure the XVC-HEVC using the web-based user interface, enter the IP address of the encoder unit in the address bar of the browser.

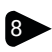

The main page of the Configuration System appears in the browser window.

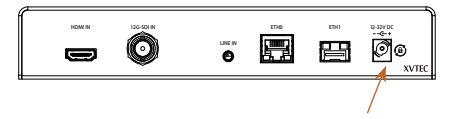

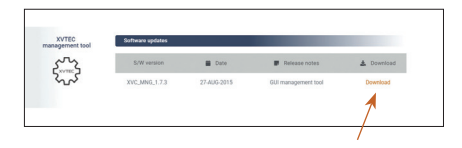

| a xoneca | fanagement Toul |            |                       |                     |                       |                   |                     |              |         | - 0                 |
|----------|-----------------|------------|-----------------------|---------------------|-----------------------|-------------------|---------------------|--------------|---------|---------------------|
| Device A | durced About    |            |                       |                     |                       |                   |                     |              |         |                     |
| The By   |                 |            |                       |                     |                       |                   |                     |              |         |                     |
|          |                 | v          | P Aldess range . From | m 192-108. 1 . 1 Ta | 102.108.11.100        |                   | Let Decovered Time. |              | 085727  | Parliash device het |
| -        | Bevice Name     | is noticed | IP ASPess 1           | interest mania      | Befault Gateury       | NAC ABBINESS      | State               | fu service   | altrate | video input         |
| encoder  | suthers_Ch      | statle     | 142 . 148 . 18 . 299  | 215.215.0.0         | 392 . 368 . 217 . 294 | c8108-14-00-00-93 | miline              | \$4.3.8(8.1) |         |                     |
| encoder  | sucherc_00      | static     | 182 . 168 . 257 . 255 | 255 . 255 . 255 . 8 | 142 . 148 . 217 . 255 | 00105102177170170 | antine              | v1.1.205.13  |         |                     |
| encoder  | sycheve_ce      | static     | 182 . 168 . 7 . 7     | 255 . 255 . 8 . 8   | 292 . 348 . 217 . 254 | CR108134:00100135 | aniine              | 3463(9.3)    |         |                     |
|          |                 |            | 152 . 168 . 18 . 188  | 255 . 255 . 0 . 0   | 192 . 168 . 217 . 254 |                   | entine              |              |         |                     |
| enceder  | susheus_CD      | statLe     | 182 . 168 . 18 . 298  | 255 . 255 . 0 . 0   | 242 . 248 . 217 . 254 | 10100-00100-00107 | aniine              | v1.1.8(0.1)  |         | 1                   |
|          | mathematic Ch.  | -          | 192 . 108 . 217 . 40  |                     | 292 . 200 . 217 . 254 | 18-18-16-00-00-11 | miline              | 11.1.8(8.1)  |         |                     |

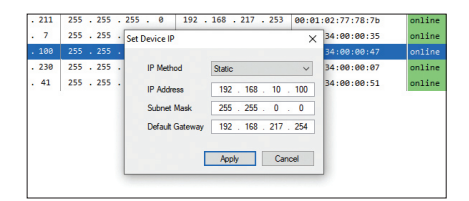

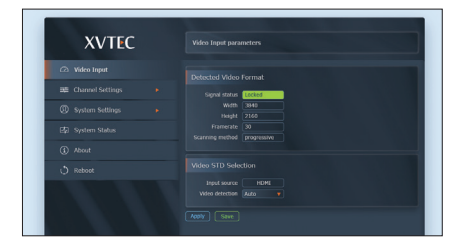

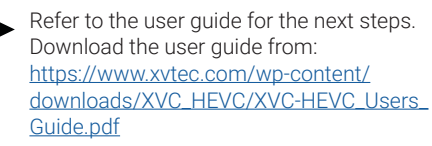